## 透過「中一派位電子平台」遞交申請

- 如家長已登記成為「中一派位電子平台」用戶並以「智方便+」, 4 城戶,除紙本申請表外,他們亦可透過「中一派位電子平台」, 述交 自行分配學位申請
- 家長以「智方便+」登入「中一派位電子平台」後,選擇「現在申請」,以進入「自行分配學位」的頁面

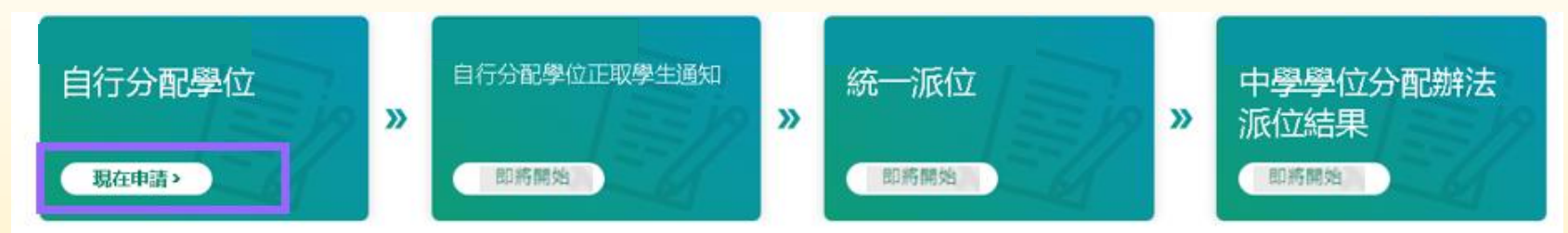

### 最新消息及更新

### 常用連結

- 2021/2023年度中學學位分配辦法簡介單張
- 2021/2023年度中學學位分配辦法影片
- 2021/2023年度中學學位分配辦法簡報
- 2021/2023年度中學學位分配辦法常見問題
- ◎ 中學概覽

\*有關中一派位電子平台的用戶介面只供參考,或會因應系統發展而作出修改。

- 根據選校意願選取擬申請中學的選校次序(即第一選擇或第二選擇)
- 選擇/輸入「申請中學名稱」

| 中一自行分配學位申請                                                                                           |      |  |
|----------------------------------------------------------------------------------------------------|------|--|
| 中一自行分配學位<br>選校次序1(首選)                                                                                | 現在申請 |  |
| 中一自行分配學位<br>選校次序2 (次選)                                                                               | 現在申請 |  |
| 家長請留意,無論有關申請是以紙本還是透過「中一派位電子平台」逐交,申請一經避交,便不可撤回、取消或更改選校次序。                                             |      |  |
| 本年度目行分配學位申請日期為2023年1月3日至1月17日。參加中學學位分配辦法的中學將於2023年3月31日透過書面及電話通知所有正取學生的家長<br>其子女已獲學校納入其自行分配學位正取學生名單。 |      |  |

#### (首選)學校偏好

| 申請中學名稱     |   |
|------------|---|
| 001 - 呂祺中學 | × |
|            |   |

#### 上載學生身份證明文件

上載學生身份證明文件(例如香港身份證/香港出生證明書/其他身份證明文件)副本(必須上載)

① 檔案大小: 每名學生所上傳的檔案(包括向兩所中學提文目行分配學位的申請)大小上現為26MB(已使用: 0.00 MB/25MB) ② 系統支援PDF 格式及常用圖片檔案格式(GIF, BMP、PNG和JPEG)

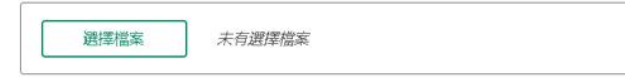

#### 上載證明文件

上載申請中學所需文件(例如由申請中學自訂,並已填妥的申請表,證書及變狀) ⑦ 檻素大小:每名學生所上傳的檻素(包括向雨所中學提交自行分配曼位的申請)大小上現為25MB(已使用: 0.00 MB/26MB) ⑦ 系統支递PDF 格式及常用置片檔案格式(GIF, BMP, PNG和JPEG)

- 上載學生身份證明文件,供申請中學查閱
- 上載申請中學所需文件(例如由申請中學自訂,並已填妥的申請表、證書及 獎狀)
- 確認所選的「申請中學名稱」、選校次序及上載文件正確無誤

\*有關中一派位電子平台的用戶介面只供參考,或會因應系統發展而作出修改。

# ■ 閱讀並同意《申請中一自行分配學位注意事項》和《個人資料收集聲明》

- 以「智方便+」進行數碼簽署
- 確認及提交申請

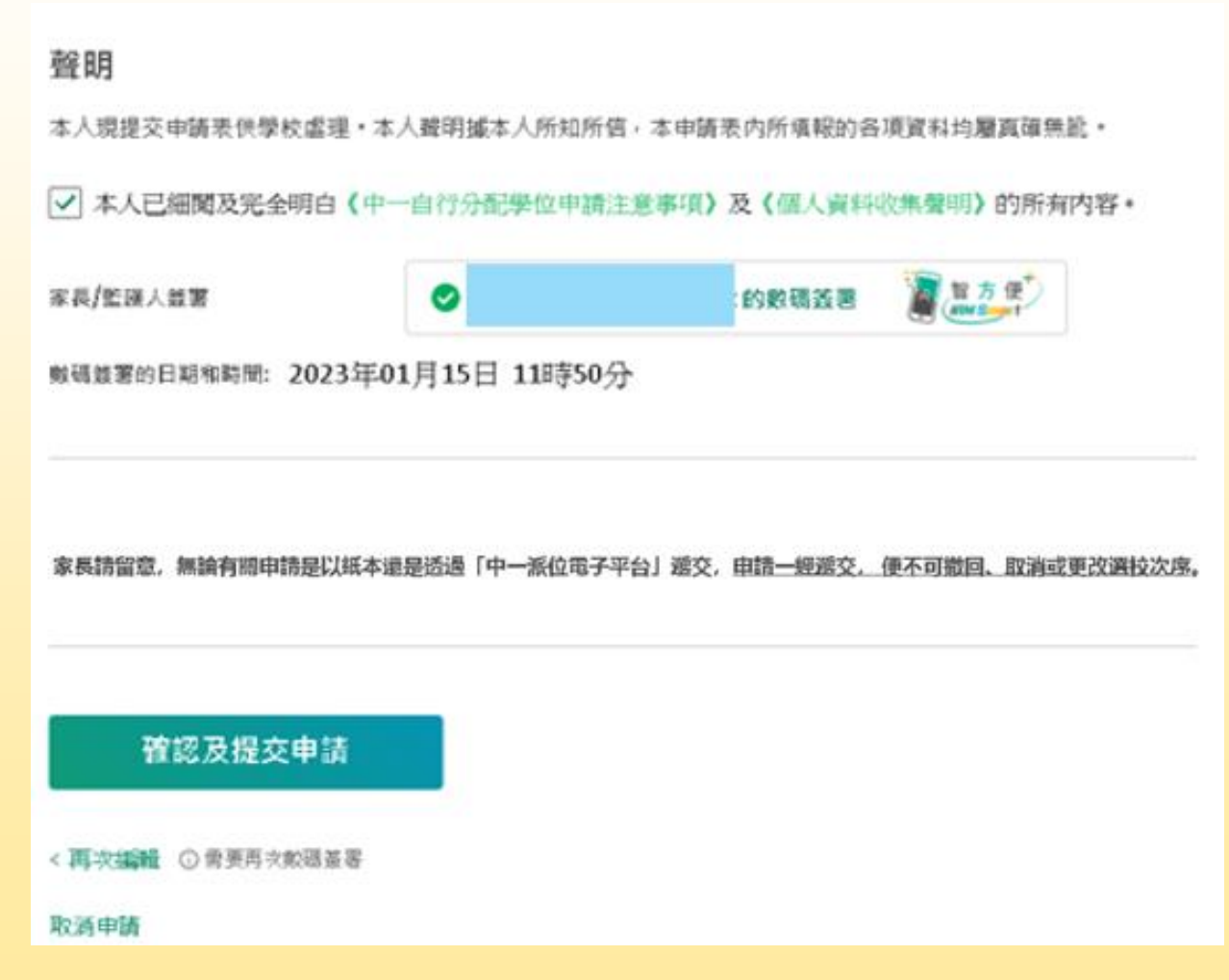

\*有關中一派位電子平台的用戶介面只供參考,或會因應系統發展而作出修改。